| Open InteliSwab Connect<br>Create an Account HERE                                            | <b>Quick Start (</b><br>How to access<br>test resu                                                                                                    | <b>Buide: InteliSwab</b><br>the app, set up an account,<br>lts on a smartphone, tablet o                                                                                                    | <b>Connect App</b><br>record, and review<br>or computer                 |                                                                                                    |
|----------------------------------------------------------------------------------------------|----------------------------------------------------------------------------------------------------|----------------------------------------------------------------------------------------------------|-------------------------------------------------------------------------|----------------------------------------------------------------------------------------------------|
| <b>2</b> Request Activation Code                                                             | <b>3</b> Verify Account                                                                                                    | Create User ID & Password                                                                                                    | <b>5</b> Log In                                                         | <b>6</b> Complete Registration                                                                                                    |
| Enter full name & email address,<br>then click <b>SAVE</b> to request an<br>activation code. | Check email address and activate account by clicking on the link.                                                                                                    | Create a User ID and Password that follow guidelines, then click <b>SAVE</b> .                                                                                                    | Enter User Id and Password. Then click Log In. Note: Log in HERE        | Fill out personal information<br>(DOB, Address, Phone Number, Race,<br>Ethnicity, and Sex). Then click <b>SAVE</b> .                                                                                                    |
| InteliSwab Connect<br>Result Portal                                                          | <ul> <li>Activation Code for InteliSwab<br/>Connect Result Portal &gt; Interior</li> <li>Do Not Reply 11:11 AM</li> <li>Do Not Reply 11:11 AM</li> <li>To me ~</li> </ul> | InteliSwab Connect<br>Result Portal                                                                                                    | InteliSwab                                                              | Ceorge Smith<br>DoB:<br>Address:                                                                                                    |
| Activation Code<br>Request                                                                   | Dear George Smith:<br>Activation Code for IntellSwab Connect<br>Result Portal:<br>4118B11F-E1B3-7D5A-0D91DFFE44EEAD3B                                                     | Fill out all required (*) field before prior to clicking sove.<br>Activation Code*<br>Create User rd*                                                                                                    | Welcome<br>Log in to your InteliSwab Connect Result<br>Portal account.  | Complete<br>Registration<br>Fill out all required (*) fields before                                                                                                    |
| Fill out all required (*) fields before<br>prior to clicking save.<br>First Name*            | Connect Result Point to complete your activation. Before<br>entering activation code, verify that the name is correct. If<br>not, please start again.                     | Create Password*                                                                                                    | User Id                                                                 | prior to clicking submit.<br>Date Of Birth*                                                                                                    |
| Last Name*                                                                                   |                                                                                                    | SAVE                                                                                                    |                                                                         | Home Address*                                                                                                    |
| Email Address*                                                                               | ら Reply み Forward                                                                                                    | Password Guidelines  - Case tensitive - Scale tensitive - Matter be- 32 chemater lang and just contrain three of the following four categories: - upper-case laters - tensitive - Second Chematers - Second Chematers - Tensitive - Tensitive - Tensit | Forgot User ID Or Password?<br>Activate Your Account                    | City*                                                                                                    |
|                                                                                              | Can't access link in the email?<br>Refer to the <b>FAQ</b>                                                                                                    | No spoces are allowed.     Tour usemane and possword must be different.                                                                                                    | Bookmark this page to easily access<br>InteliSwab Connect in the future |                                                                                                    |
| Enter InteliSwab Test Res                                                                    | ult                                                                                                    | Results History                                                                                                    | y Dashboard                                                             |                                                                                                    |
| Click on Enter<br>Result, record<br>InteliSwab test<br>result, then click<br>SAVE.           |                                                                                                    | The dashboard will<br>the user's test resul<br>Click on <b>CLICK HEI</b><br><b>VIEW RESULTS</b> to<br>PDF of the recorde<br>result.                                                                                                    | Test Re<br>Coorde Storm<br>RE TO<br>obtain a<br>ed test                 | suits         FINAL REPORT           INCOT         Data Service Service Ser |
|                                                                                              |                                                                                                    | Note: To view result p<br>blockers may need to<br>disabled, refer to the                                                                                                    | bop-up<br>bbe<br>FAQ                                                    | nn HDA.<br>Control has been extincised only for the detection of proreins from SAST-OV-2,<br>any other viruses or pathogene.<br>Source is only working the formation of the declaration that circumstances<br>justifying the authorization of exergency use of in virus diagnostics for<br>maddred disposition of COVD-3 in user section 54(h)[1] of the Pederal Road,<br>source is a section of the section 34(h)[1] of the Pederal Road,<br>source is a section 10(h)[1] of the Pederal Road,<br>bring the section 10(h)[1], which is the declaration is terminated<br>primation is revoced source.                                                                                                    |

Please refer to the Instructions for Use and authorized Fact Sheets for complete information and instructions on the proper use of the Intell/Swab\* COVID-19 Rapid Test.

©2022 OraSure Technologies, Inc. InteliSwab is a registered trademark of OraSure Technologies, Inc. COV0074 Rev 12/22

Contact: 1-833-601-0127 www.InteliSwab.com

ENTER RESULT Instructions for Use